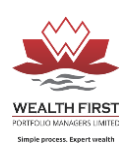

## Client Login – User Help

## "Wealth First Portfolio" Mobile App & Web Login

## MF Mobile App Steps:

Follow Following steps to Login in "Wealth First Portfolio" APP By Fin-soft Solutions

Download app via on google play store and app store search <u>https://play.google.com/store/apps/details?id=com.saral\_info.moneymaker.wealthfirst</u>

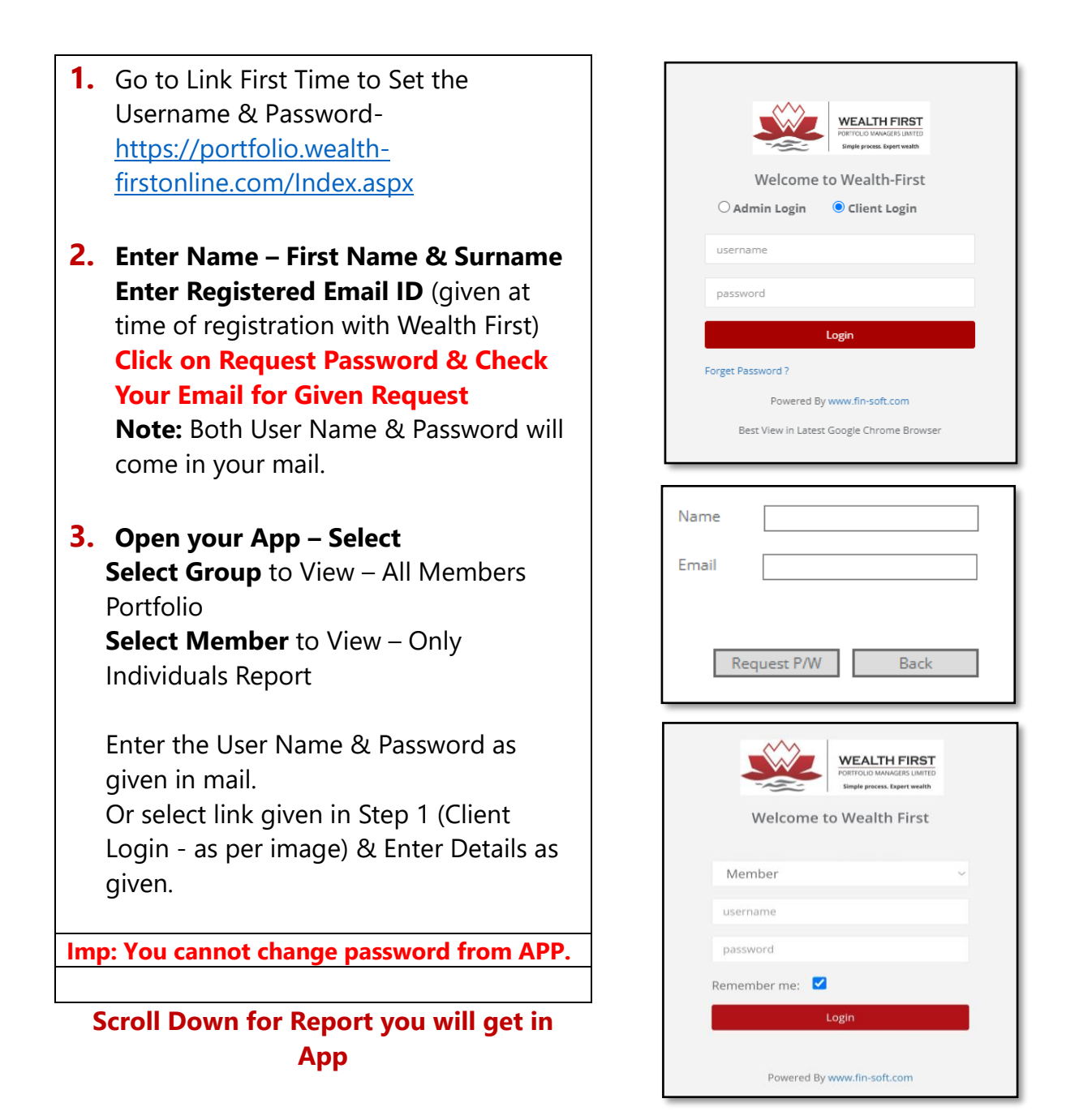

#### WEALTH FIRST PORTFOLIO MANAGERS LTD

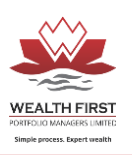

## Mobile App Reports:

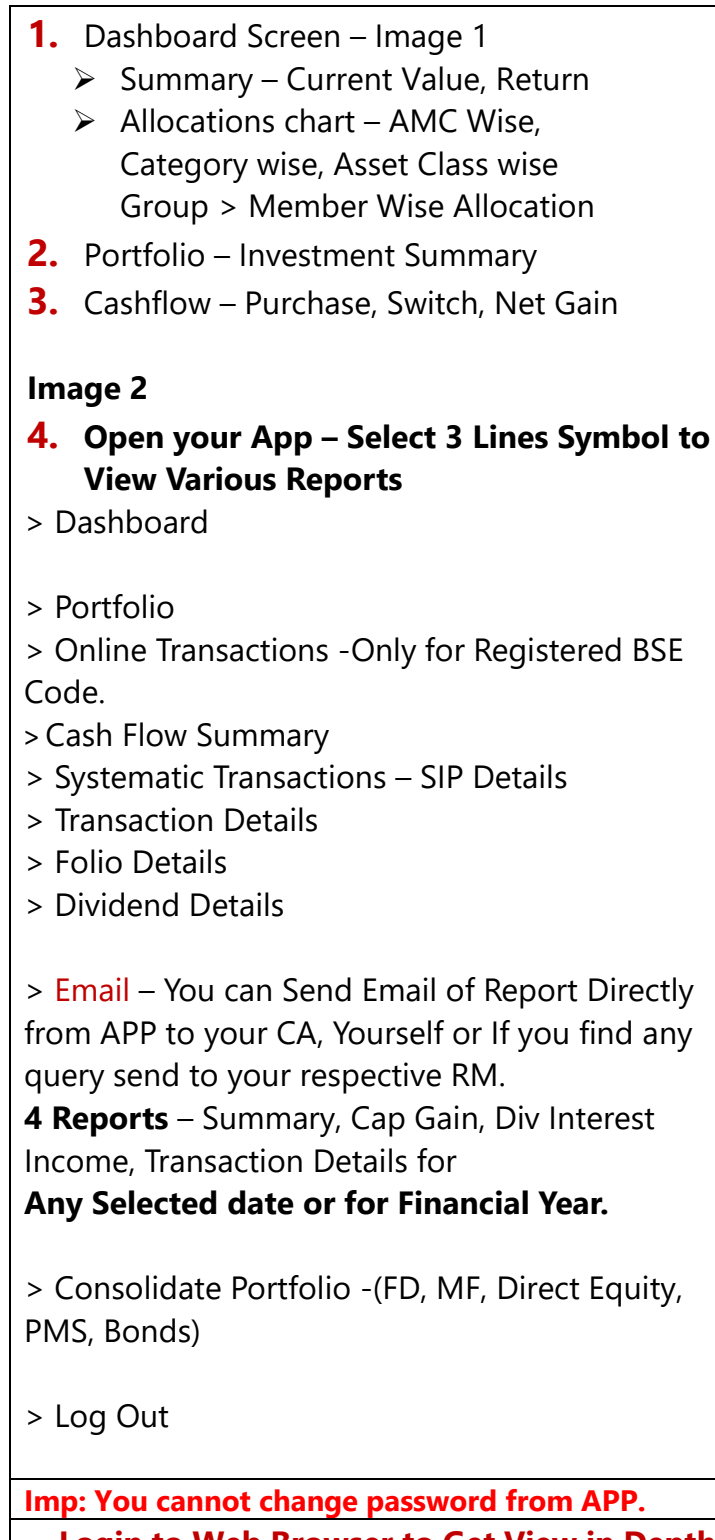

Login to Web Browser to Get View in Depth Login & Explore More...

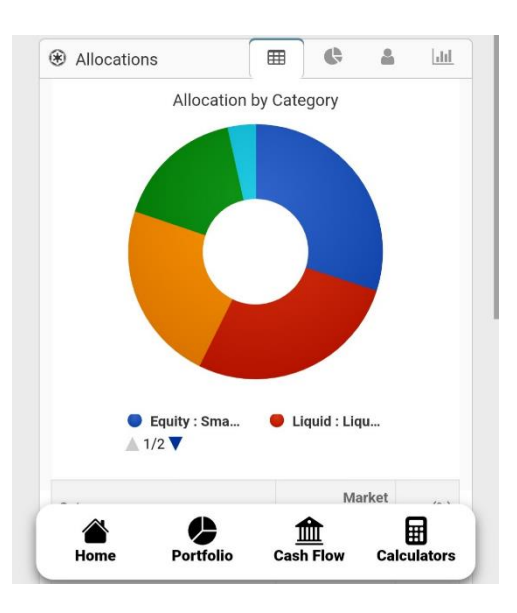

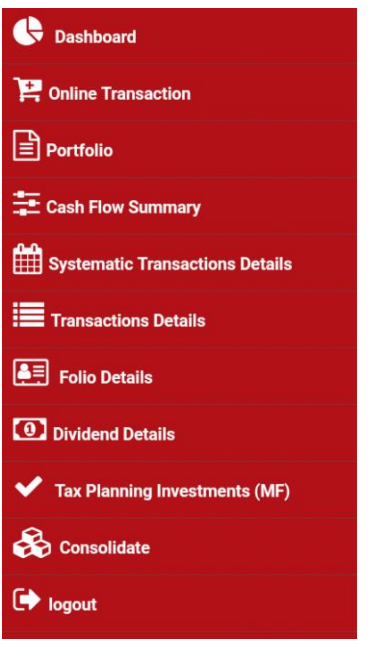

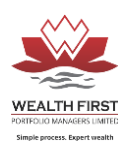

# MF Web Login App Steps:

 Go to Link – Login Process is Same – Forget Password & Reset New Remember: Same Password will be Used for Mobile Also.

https://portfolio.wealth-firstonline.com/Index.aspx

- 2. Home Page View Dashboard Path
- Fin Year Select Date
- For any Particular Period From to Date & Apply Name Group or Member

| Your Relationship  <br>EMail : :    | Manager :<br>Contact No |                     |                                        |                 |                    | WEALTH FIRST         |  |
|-------------------------------------|-------------------------|---------------------|----------------------------------------|-----------------|--------------------|----------------------|--|
| FinYear                             | SELECT 🗸                | From Date           | 09/Sep/2011                            | To Date         | 04/Aug/2023        | APPLY                |  |
| Name<br>Report                      | CONSOLIDATE             |                     |                                        |                 |                    | Member               |  |
| HOME                                | CHANGE DETAILS          | FAQS LOG OUT        |                                        |                 | Consol             | lidate - Instrument  |  |
|                                     |                         |                     |                                        |                 |                    |                      |  |
| Invested Ar                         | mount (Rs.)             | Current Value (Rs.) |                                        | Total P/L (Rs.) |                    | PortFolio Return (%) |  |
|                                     | Invested Amount VS Cu   | rrent Value         | 2000                                   | Inve            | ested Amount VS Cu | rrent Value          |  |
| Instrument<br>Mutual Funds<br>Bonds | Invested Amount (Rs.)   | Current Value (Rs.) | 3,000,0<br>22<br>N. 2,000,0<br>1,000,0 | 100             | _                  |                      |  |

IMP: Click on Particular Heading this Table to Go in Details – Names are linked.

#### REPORTS

Report – Select from Drop Down –

#### 1<sup>st</sup> Page Reports are Consolidated Report –

Report Available for MF/Equity/FD/ Bonds /Consolidate (Combine)

- 1. Transaction
- 2. Portfolio Summary
- 3. Summary of Investment
- 4. Capital Gain Detail
- 5. Profit & Loss
- 6. Performance Appraisal

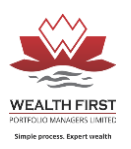

For Getting Any Particular Instrument Reports – Click on Instrument on Home Page to Go in Details & Following is User Help to Understand Reports:

### **Basic Reports**

### Mutual Fund Reports/ Equity/ Bonds/ FD/ Consolidated – Basic

| Transaction             | P/L | Summary | Portfolio<br>Summary | Capital Gain | Dividend<br>Income |
|-------------------------|-----|---------|----------------------|--------------|--------------------|
|                         |     |         |                      |              |                    |
| Comprehensive<br>Report |     |         |                      |              |                    |

### Mutual Funds - Instrument

All Reports Can be Export to Word, Excel, PDF. \*Kindly Prefer – PDF View to Get Proper View

| No | Reports              | <b>Report Option</b>                                                                                                    | Note                                                                             |
|----|----------------------|----------------------------------------------------------------------------------------------------|----------------------------------------------------------------------------------|
| 1  | Transaction          | Select on Top of Page:<br>> Client Name >Transaction<br>Report<br>> Date Range/ Current Date<br>> Group/Member                               | Report Available for MF/Equity/FD/ Bonds /<br>Consolidate (Combine)              |
| 2  | Summary              | <ul><li>&gt;Client Name &gt;Summary of<br/>Investment</li><li>&gt; Date Range/ Current Date</li><li>&gt; Group/Member</li></ul>              | Most Common Report.                                                              |
| 3  | Portfolio<br>Summary | Instrument<br>>Mutual Fund<br>>Client Name >Portfolio<br>Summary<br>> Date Range/ Current Date<br>> Group/Member                             | From This Report You Can Get Details of Mutual<br>Fund Investment (Without Cost) |
| 4  | P/L*                 | Instrument<br>>Mutual Fund<br>>Client Name<br>>Profit-Loss Statement<br>Date Range/Current Date<br>As Per Your Requirement<br>> Group/Member | - PL Detailed Report                                                             |
| 5  | Dividend<br>Income*  | Instrument<br>>Mutual Fund<br>>Client Name >Dividend<br>Income Statement<br>>Date Range/ Current Date<br>> Group/Member                      | Dividend Income Statement                                                        |

#### WEALTH FIRST PORTFOLIO MANAGERS LTD

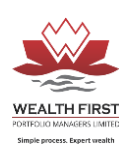

| No | Reports                   | Report Option                                                                                                    | Note                                                                                                    |
|----|---------------------------|----------------------------------------------------------------------------------------------------|----------------------------------------------------------------------------------------------------|
| 6  | Capital Gain*             | Instrument<br>>Mutual Fund<br>>Client Name<br>>Capital Gain Detail<br>> Date Range/ Current Date<br>> Group/ Member | All Report Are Accurate / Still You Can Match this<br>Report with AMC CG Report & Check LT/ST Gain<br>Amount is matching or not.<br>Export to Excel/ PDF & Give to Client. |
| 7  | Performance<br>Appraisal* | REPORT WITH CASH FLOW<br>& Inception Return                                                                         | Only MF Investment is Considered.                                                                                                    |
| 8  | Comprehensive<br>Report   | Different View Format                                                                                               | % Allocation in Scheme/ % P/L Unrealized & Current                                                                                                    |

#### <u> Bonds – Instrument</u>

Click on Debt – To See Holding or

Select from Drop Down to View Report

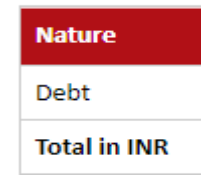

| Report | BONDS                         | ~ |
|--------|-------------------------------|---|
|        | BONDS                         |   |
| HOME   | TRANSACTION                   |   |
|        | PORTFOLIO SUMMARY             |   |
|        | INTEREST INCOME STATEMENT     |   |
|        | SCRIPWISE MATURED TRANSACTION |   |
|        | SUMMARY OF INVESTMENTS        |   |
|        | CAPITAL GAIN - DETAIL         |   |
|        | PROFIT AND LOSS STATEMENT     |   |
| 105    | PERFORMANCE APPRAISAL         |   |

### <u> Equity - Instrument</u>

Click on Debt – To See Holding or

Select from Drop Down to View Report

| Nature       |
|--------------|
| Equity       |
| Total in INR |

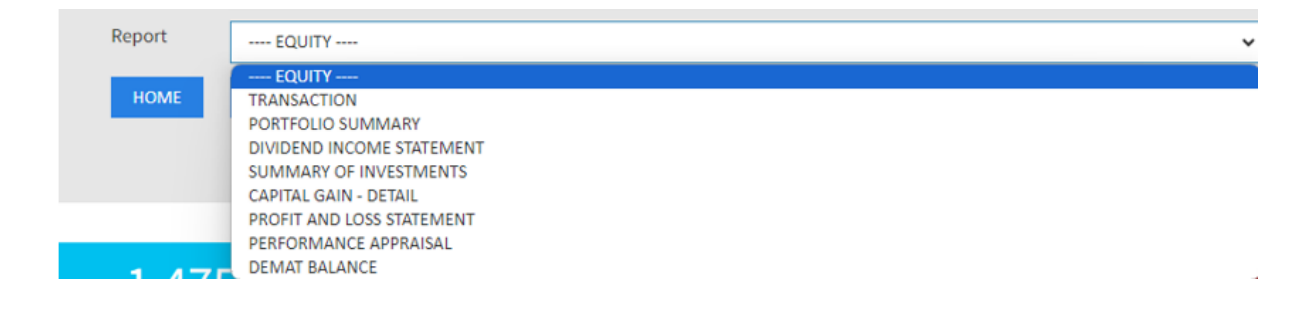

## **Thank You**